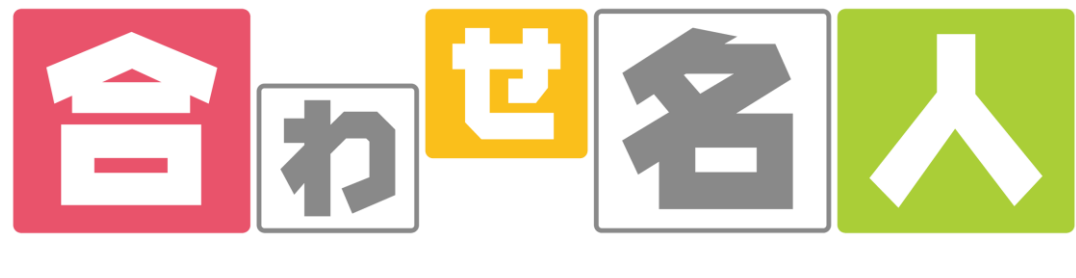

操作マニュアル

# 目次

| 1. 宛                                        | 名ラベルの作り方                                                   | 2        |
|---------------------------------------------|------------------------------------------------------------|----------|
| 1.1.                                        | テンプレートの選択                                                  | 2        |
| 1.2.                                        | デザインの選択                                                    | 2        |
| 1.3.                                        | 差し込みデータ(住所録)の準備                                            | 3        |
| 1.4.                                        | デザインの修正                                                    | 5        |
| 1.5.                                        | 印刷の準備                                                      | 6        |
| 1.6.                                        | 印刷の実行                                                      | 6        |
| 2. イ                                        | ンデックスの作り方                                                  | 7        |
| 2.1.                                        | テンプレートの選択                                                  | 7        |
| 2.2.                                        | ラベル枠のパターンとカラーの選択                                           | 8        |
| 2.3.                                        | レイアウトの選択                                                   | 8        |
| 2.4.                                        | 文字の書式とカラーの選択                                               | 8        |
| 2.5.                                        | 文字の入力                                                      | 9        |
| 2.6.                                        | ラベルの確認                                                     | 9        |
| 3. 7                                        | ァイル(中紙)の作り方                                                | 10       |
| 3.1.                                        | テンプレートの選択                                                  |          |
| 3.2.                                        | デザインの編集                                                    | 11       |
| 3.3.                                        | 印刷の準備                                                      |          |
| 3.4.                                        |                                                            |          |
|                                             | 印刷の実行                                                      |          |
| 4. 用                                        | 印刷の実行<br>紙を選択して作成                                          | 12<br>13 |
| <b>4. 用</b><br>4.1.                         | 印刷の実行<br>紙を選択して作成<br>用紙の選択                                 |          |
| <b>4. 用</b><br>4.1.<br>4.2.                 | 印刷の実行<br>紙を選択して作成<br>用紙の選択<br>テンプレート選択                     |          |
| <b>4. 用</b><br>4.1.<br>4.2.<br>4.3.         | 印刷の実行<br>紙を選択して作成<br>用紙の選択<br>テンプレート選択<br>デザインの編集          |          |
| <b>4. 用</b><br>4.1.<br>4.2.<br>4.3.<br>4.4. | 印刷の実行<br>紙を選択して作成<br>用紙の選択<br>テンプレート選択<br>デザインの編集<br>印刷の準備 |          |

## 1. 宛名ラベルの作り方

### 1.1. テンプレートの選択

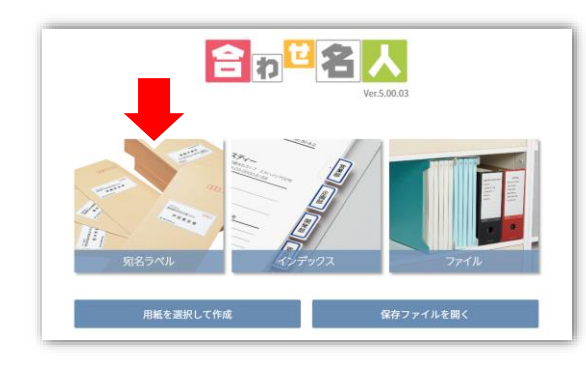

トップページの【宛名ラベル】をクリックします。

| 最近使用した用紙を表示         | Ā          |
|---------------------|------------|
| 品番/製品名/用語から検索       | ラベルサイズから検索 |
| 品番またはキーワードを入力してください | クリア        |
| NJ-210J             | A          |
| KJ-2165N            |            |
| KJ-2762             |            |
| KJ-2762N            |            |
| KJ-2764             |            |
| KJ-2764N            |            |
| KJ-2765             |            |

お手元の用紙と同じ品番を一覧より選びます。

| コレが便利<br>検索欄に型:<br>けることができ | !<br>番を入力することで、目的<br>5ます。 | りのテンプレートを素 | 素早く見つ |
|----------------------------|---------------------------|------------|-------|
|                            | 最近使用した用紙を                 | 表示         |       |
|                            | 品番/製品名/用語から検索             | ラベルサイズから検索 |       |
|                            | KJ-2764                   | クリア        |       |
|                            | KJ-2764                   | A          |       |
|                            | KJ-2764N                  |            |       |
|                            |                           |            |       |

 ※ 検索しても品番が見つからない場合は、TOP ページの【用紙を選 択して作成】をクリックしてください。

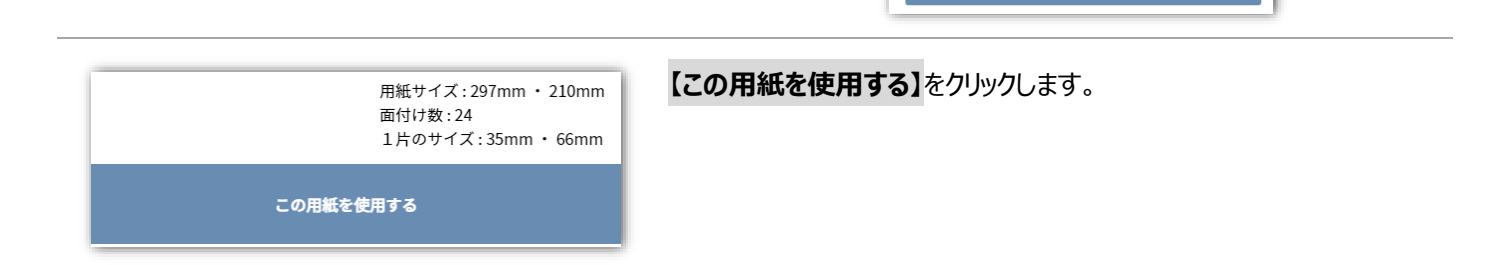

## 1.2. デザインの選択

|                                                                 |                | 宛名ラベルのデザインを選択してく:                                        | ださい                                                                                                    |
|-----------------------------------------------------------------|----------------|----------------------------------------------------------|----------------------------------------------------------------------------------------------------|
| 00-0025<br>(初志)(助命+++<br>史 / A37<br>) = 現代大会<br>為超<br>) = 3.A28 | ξ.             | <sup>〒101-005</sup><br>東京東京東市→→<br>コクヨエルズ×××号<br>コクヨ花子 様 | Y10+001           X10目前X100+++           B27-04           0.7 #KA2ht           実業           2.7 #K2ht           1 |
| <sup>〒108-0075</sup><br>東京都港区港南+→→→<br>コクヨヒルズ+++号<br>コクヨ太郎      | Machaecer<br>R | 〒104-0075<br>東京都連高原南・→→<br>コクヨレルズ+++号<br>コクヨ太郎 様         | <sup>〒108-0075</sup><br>東部総立場ポー→<br>コラヨとスペー+号<br>コクヨ太郎 様                                                          |

デザインの選択画面が表示されますので、一覧よりお好みのデザインを 選択してください。

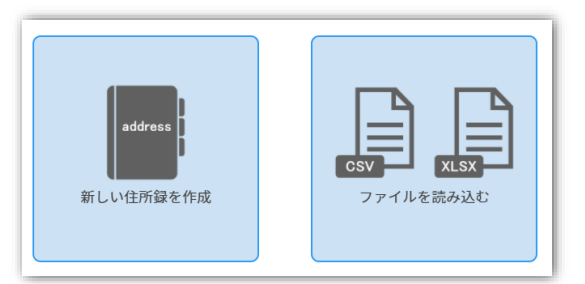

新規に住所録を作成する場合は【新しい住所録を作成】をクリックしま す。

住所録のデータ(xlsx 形式、または csv 形式)を既にお持ちの場合 は【ファイルを読み込む】 をクリックしてください。

## ▶ 新しい住所録を作成する場合

「差し込みデータ管理」画面が表示されましたら、1 行目の住所見本を参考にして住所を入力します。

|   |    | 無題2 | 保存<br>戻る 進む |              |        | TOP/新規作成 用紙選 | 択 編集・デザイン | 印刷·出力 | 差し込み<br>データ管理 | ⑦<br>ヘルプ |
|---|----|-----|-------------|--------------|--------|--------------|-----------|-------|---------------|----------|
|   | 印刷 | 片数  | 項目1         | 項目2          | 項目3    | 項目4          | 項目5       | *     |               |          |
| 1 |    | 1   | 〒108-0075   | 東京都港区港南*-*-* | 国誉ビル5F | コクヨ株式会社      | 営業部       |       |               |          |
| 2 |    | 1   |             |              |        |              |           |       |               |          |
| 3 |    | 1   |             |              |        |              |           |       |               |          |
| 4 |    | 1   |             |              |        |              |           |       |               |          |
| 5 |    | 1   |             |              |        |              |           |       |               |          |
| ~ |    | ,   |             | İ            |        |              |           |       |               |          |

| =  |                                                                                                    | 無題3 | <b>保存 〇 〇</b><br>戻る 進む |                   |                 | TOP/新規作成 用紙選 | 択 編集・デザイン | 印刷·出力<br>データ管理<br>ヘルプ        |
|----|----------------------------------------------------------------------------------------------------|-----|------------------------|-------------------|-----------------|--------------|-----------|------------------------------|
|    | 印刷                                                                                                    | 片数  | 項目1                    | 項目2               | 項目3             | 項目4          | 項目5       | A                            |
| 1  | <b>~</b>                                                                                                    | 1   | 〒537-8686              | 大阪市東成区大今里南6丁目1番1  | コクヨ株式会社         | 総務部          | 佐藤        |                              |
| 2  | <ul> <li>Image: A second second s</li></ul> | 1   | 〒108-8710              | 東京都港区港南1丁目8番35号   | コクヨ株式会社         | 企画部          | 小林        |                              |
| 3  | <ul> <li>Image: A second second s</li></ul> | 1   | 〒529-1203              | 滋賀県愛知郡愛荘町上蚊野312番  | 株式会社コクヨ工業       | 営業部          | 高橋        |                              |
| 4  | <ul> <li>Image: A second second s</li></ul> | 1   | 〒680-0945              | 鳥取県鳥取市湖山町南2丁目201  | 株式会社コクヨMVP      | 総務部          | 田中        |                              |
| 5  | <ul> <li>Image: A second second s</li></ul> | 1   | 〒537-8686              | 大阪市東成区大今里南6丁目1番1  | ロクヨサプライ株式会社     | 人事部          | 伊藤        |                              |
| 6  | <ul> <li>Image: A set of the set of the</li></ul>  | 1   | 〒100-6018              | 東京都千代田区霞が関3丁目2番5  | コクヨマーケティング株式会社  | 営業部          | 鈴木        |                              |
| 7  | <ul> <li>Image: A set of the set of the</li></ul>  | 1   | 〒003-0005              | 北海道札幌市白石区東札幌五条5   | コクヨ北海道販売株式会社    | 人事部          | 中村        |                              |
| В  | Image: A start and a start a start           | 1   | 〒983-0852              | 宮城県仙台市宮城野区榴岡4丁目   | コクヨ東北販売株式会社     | 人事部          | 山本        |                              |
| Э  | Image: A start and a start a start           | 1   | 〒321-0911              | 栃木県宇都宮市問屋町3172番地4 | コクヨ北関東販売株式会社    | 総務部          | 渡辺        | 〒537-8686                    |
| .0 | Image: A start and a start a start           | 1   | 〒939-8216              | 富山県富山市黒瀬北町2丁目17番  | コクヨ北陸新潟販売株式会社   | 総務部          | 田中        | ス成前来成位入守重南61日1番1号<br>コク目株式会社 |
| 1  | Image: A state of the state of the state           | 1   | 〒460-0013              | 愛知県名古屋市中区上前津一丁目   | コクヨ東海販売株式会社     | 人事部          | 佐藤        | 29 张本                        |
| 2  | Image: A state of the state of the state           | 1   | 〒701-0203              | 岡山県岡山市北区磨屋町3番10号  | コクヨ山陽四国販売株式会社   | 営業部          | 伊藤        | 佐藤                           |
| 3  |                                                                                                    | 1   | 〒100-6018              | 東京都千代田区霞が関3丁目2番5  | コクヨアンドパートナーズ株式会 | 企画部          | 中村        |                              |

コレが便利!

### 表計算ソフトからコピー&ペーストができます。

| 印刷枚数 | 郵便番号      | 住所                 | あて名1                                                                                                    | あて名2      | 名前 |   |
|------|-----------|--------------------|----------------------------------------------------------------------------------------------------|-----------|----|---|
|      | 〒537-8686 | 大阪市東成区大今里南6丁目1番1号  | コクヨ株式会社                                                                                                    | 総務部       | 佐藤 |   |
|      | 〒108-8710 | 東京都港区港南1丁目8番35号    | コクヨ株式会社                                                                                                    | 企画部       | 小林 |   |
|      | 〒529-1203 | 滋賀県愛知郡愛荘町上蚊野312番地  | 株式会社コクヨエ業                                                                                                    | 営業部       | 高橋 |   |
|      | 〒680-0945 | 鳥取県鳥取市湖山町南2丁目201番地 | 株式会社コクヨMVP                                                                                                    | 総務部       | 田中 |   |
|      | 〒537-8686 | 大阪市東成区大今里南6丁目1番1号  | コクヨサプライ株式会社                                                                                                    | 人事部       | 伊藤 |   |
|      | 〒100-6018 | 東京都千代田区霞が関3丁目2番5号  | コクヨマーケティング株式会社                                                                                                    | 営業部       | 鈴木 | 9 |
|      |           |                    | A result also also parts and the second second seco | 1.000.000 |    |   |

## 手順1:表計算ソフトの操作

コピーしたい範囲を選択してから、「Ctrl+C」、もしくは 右クリックメニューの「コピー」を実行します。

#### 手順2:合わせ名人5の操作

ペーストの起点となるセルをクリックしてから、「Ctrl+V」 を実行します。

※ ショートカットキーでの操作のみ実行可能です。

住所録ファイルの読み込みが完了すると、以下のような画面が表示されます。

| 宛往  | ムラベル      |                                    |                                                   |             |      | 0     |
|-----|-----------|------------------------------------|---------------------------------------------------|-------------|------|-------|
| <   | 戻る        |                                    | データの差し込み位                                         | 置を指定してください  |      |       |
|     |           | 〒108<br>東京<br>国誉<br>コク<br>営業<br>ヨク | 3-0075<br>鄒港区港南*-*-*<br>ビル5F<br>目株式会社<br>部<br>目太郎 | ] [[[i]]    |      |       |
| No  | 項目1       | 項目2                                | 項目3                                               | 項目4         | 項目   | 5 項目6 |
| 1   | 印刷枚数      | 郵便番号                               | 住所                                                | あて名1        | あて名2 | 名前    |
| 2   |           | 〒537-8686                          | 大阪市東成区大今里南6丁目1番1号                                 | コクヨ株式会社     | 総務部  | 佐藤    |
| 3   |           | 〒108-8710                          | 東京都港区港南1丁目8番35号                                   | コクヨ株式会社     | 企画部  | 小林    |
| 4   |           | 〒529-1203                          | 滋賀県愛知郡愛荘町上蚊野312番地                                 | 株式会社コクヨ工業   | 営業部  | 高橋    |
| 5   |           | 〒680-0945                          | 鳥取県鳥取市湖山町南2丁目201番地                                | 株式会社コクヨMVP  | 総務部  | 田中    |
| 6   |           | 〒537-8686                          | 大阪市東成区大今里南6丁目1番1号                                 | コクヨサプライ株式会社 | 人事部  | 伊藤    |
| □ 1 | 行目を項目名にする |                                    |                                                   |             | 設定   | 完了    |

| コレが便利!                                      |
|---------------------------------------------|
| 必要に応じて、画面左下にあります【1 行目を項目名にする】にチェックを入れてください。 |
| ☑ 1行目を項目名にする                                |

この画面では、どの枠にどの列の内容を差し込むかを指定します。

| 下<br>東<br>三<br>ご | 108-0075<br>京都港区<br>挙ビル5F<br>クヨ株式会社<br>業部<br>クヨ太郎 | [] [] [] [] [] [] [] [] [] [] [] [] [] [ | 列の内容を差し込みたい枠を、画面の上半分より選択します。      |
|------------------|---------------------------------------------------|------------------------------------------|-----------------------------------|
| _                |                                                   |                                          | いずれかの枠を選択すると、それぞれの列に対してチェックボックスが表 |
| No               | 印刷枚数                                              | 郵便                                       | 示されます。                            |
| 1                |                                                   | 〒537-8686                                |                                   |
| 2                |                                                   | 〒108-8710                                | ここでチェックを入れた列の内容が、先ほど選択した枠に差し込まれま  |
| 3                |                                                   | 〒529-1203                                | व                                 |
| 4                |                                                   | 〒680-0945                                |                                   |
| 5                |                                                   | 〒537-8686                                |                                   |

| 〒537-8686<br>大阪市東成区大今里南6丁目1番1号 |
|--------------------------------|
| 国誉ビル5F<br>コクヨ株式会社              |
| 総務部                            |
| 佐藤                             |

設定が終わりましたら、画面右下の【設定完了】をクリックします。

※ すべての枠に対して差し込みの設定を行う必要はありません。

デザインを修正する必要が無い場合は、次に表示されます「印刷・出 力」画面より印刷を行ってください。

枠の削除や位置の調整などを行う場合は、 【設定完了】 をクリックした 後で「編集・デザイン」画面に移動して作業を行うことができます。

### 1.4. デザインの修正

【編集・デザイン】をクリックすると、以下のような画面が表示されます。

|   | 無題1 保存                                                                                                    | り<br>戻る 進む                                                                                  | TOP)新規作成 用紙選択 N                          | 集・デザイン 印刷・出力 差し込み<br>データ管理   | ⑦<br>ヘルプ       |
|---|----------------------------------------------------------------------------------------------------|---------------------------------------------------------------------------------------------|------------------------------------------|------------------------------|----------------|
|   | KJ-2764           Image: Constraint of the second second s |                                                                                             | 〒537-8686<br>大阪市東成区大今里南6丁目1番1号<br>国誉ビル5F | . [50,                       |                |
| 7 | レイアウト転集<br>ンプレートの適用                                                                                                    | 0<br>0<br>0<br>0<br>0<br>0<br>0<br>0<br>0<br>0<br>0<br>0<br>0<br>0<br>0<br>0<br>0<br>0<br>0 | コクヨ株式会社<br>総務部<br>佐藤 (****) 様            | 文字(本であ2)<br> <br>  文字9(本であ2) |                |
|   |                                                                                                    | 、<br>〇<br>編小                                                                                | ● ① 〔□〕<br>526%   拡大   全体表示              | 大字 画像・図形 整列                  | 、<br>正<br>差し込み |

この画面では、オブジェクト(枠)の移動や削除に加えて、オブジェクトをクリックすると表示されるメニューより、文字の大きさや色などを変更できます。

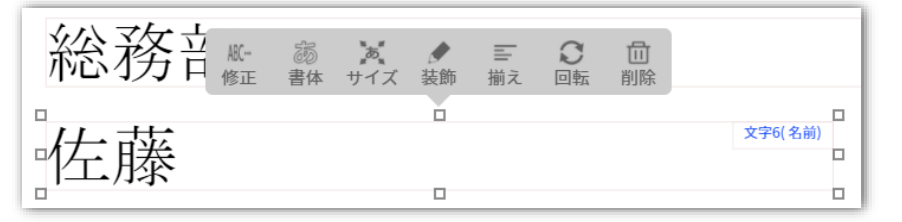

## <u>デザイン調整前後の例</u>

| 調整前                                      |              | 調整後                             |
|------------------------------------------|--------------|---------------------------------|
| 〒537-8686<br>大阪市東成区大今里南6丁目1番1号<br>国誉ビル5F | 27/04<br>273 | 〒537-8686°<br>大阪市東成区大今里南6丁目1番1号 |
| コクヨ株式会社                                  | 文字4(あて名1)    | コクヨ株式会社 *******                 |
| 総務部                                      | 文字5(本で名2)    | 総務部                             |
| 佐藤 森                                     |              | 佐藤    様                         |

### 【印刷・出力】をクリックします。

| #21 <b>##</b> |                                                                        | TOP   | P/新規作成 用紙選択                                                                                                    | 編集・デザイン     | 印刷-出力    | 差し込み<br>データ管理 | (?)<br>^.ルプ      |   |
|---------------|------------------------------------------------------------------------|-------|----------------------------------------------------------------------------------------------------|-------------|----------|---------------|------------------|---|
|               | 2                                                                      |       | рарадараа рабезара<br>работараа<br>работара<br>работара<br>работара | 編集・デザイン<br> | 00W-8529 | 差し込み<br>      | ∅           ↓100 | * |
| デスト用版印刷       | And an and an and an and an and an an an an an an an an an an an an an | 1 / 2 | Here and Annual Annual Annu                                                                                                    |             |          |               | 2                | * |

表示されている内容に問題がなければ、【印刷】をクリックしてください。

#### 1.6. 印刷の実行

お使いのブラウザに応じた案内画面が表示されますので、内容をご確認いただきましたら【印刷画面に進む】をクリックしてください。

| 印刷              | l       |         |                             |
|-----------------|---------|---------|-----------------------------|
| Google Chrome   | eでの印刷設定 | (お使いの環境 | により画面が異なる場合があります)           |
| 詳細設定            |         | ^ 4     | - ①「詳細設定」をクリックしてメニューを展開します。 |
| 用紙サイズ           | A4      | • +     | - ② 印刷したい用紙のサイズを選択します。      |
| 1 枚あたりのページ<br>数 | 1       | *       |                             |
| 值率              | 用紙に合わせる | •       | - ③「用紙に合わせる」を選択します。         |
|                 |         | 印刷画     | 面に進む                        |

案内画面の内容に沿って設定を行い、最後に【印刷】をクリックしてください。

| T 107-9096                    |             | T 109-4710                     |             | <b>T</b> 539-1310                |             |  | 印刷           |          |
|-------------------------------|-------------|--------------------------------|-------------|----------------------------------|-------------|--|--------------|----------|
| 大阪市田島区大学工作                    | KTILIB10    | KERBORNTIN                     | 4歳55.0      | 出其职业加密设在町1.8                     | 1町112新地     |  |              |          |
| コクヨ株式会社<br>総務部                |             | コクヨ株式会社<br>企画店                 |             | 株式会社ニクヨ工業<br>任業部                 |             |  | 送信先          | 🖶 MG6200 |
| 佐藤                            | 様           | 小林                             | 様           | 高橋                               | 様           |  |              |          |
| 908-005<br>360-0305-081-018   | 211020-008  | 平122-0006<br>大阪市動産区大介加速        | 67131#19    | 平100-6018<br>東京都千代王区進行第3         | T 112465-0  |  | ページ          | すべて      |
| 相大合社= F ##P<br>秘密站            |             | ロアヨサプライ株式会<br>人事品              | a.          | コクヨマーケティング<br>伝染品                | 1元会社        |  | 都数           | 1        |
| 田中                            | 様           | 伊藤                             | 様           | 鈴木                               | 様           |  |              |          |
| 1003-0005<br>(ENERVIEITO 0300 | NELSTINGTO  | 平960-0852<br>安全市市市市安全市市        | 3001111410  | 〒321-001<br>低水町平都立小田島町3          | (72長)他的     |  | カラー          | カラー      |
| コクロ北海道販売株式<br>人事協             | 20.00       | コアコ東北和売保式会<br>人事部              | e.          | コクロ北関東阪交後式)<br>総約名               | 注:          |  | all image de |          |
| 中村                            | 様           | 山本                             | 様           | 渡辺                               | 様           |  | 詳細設定         |          |
| THE-426<br>2010/2010/08/84 24 | 21111174642 | 平400-0013<br>受知用者古疑示中区1        | 前第一丁目4首01号  | 1711-0200<br>Rei 1680-1632/02000 | 11番20万      |  |              |          |
| >71北陸新潟板北部<br>総務部             | 成合任         | ドクコ素角数売除式1<br>人参加              | HL.         | > 2)周内証拠党務/<br>公務部               | 論性          |  |              |          |
| 田中                            | 様           | 佐藤                             | 様           | 伊藤                               | 様           |  |              |          |
| 平108-6008<br>東京都千代田区県に開       | NT1120650   | 平127-9686<br>大阪市取住区大介担身        | 6TD:McQ     | 平100-0710<br>東京都衛区衛府11040        | 105-1)      |  |              |          |
| 27172 (Sim)+<br>288           | 一对推动自社      | ロクコ後式合任<br>人参部                 |             | 127 12株式会社<br>会研想                |             |  |              |          |
| 中村                            | 様           | 给木                             | 様           | 高橋                               | 様           |  |              |          |
| 平129-1205<br>出现从金丽田安议时上:      | 8001128/0   | 7480-0945<br>3550/350/2000/020 | 12711201404 | 平537-8686<br>大阪石県南区大介世務6         | 10.00       |  |              |          |
| 株式会社コナヨ工業                     |             | 转式会社=7 mmP                     |             | コクヨテプライ後式会社                      |             |  |              |          |
| 田中                            | 様           | 伊藤                             | 様           | 渡辺                               | 様           |  |              |          |
| 〒108-6008<br>東京都千代田区最小寮       | 01112#440   | 平603-0005<br>北海道北美市山石区県        | 化模型制度工作目標符号 | T963-0652<br>234554±072649103    | 開有工作目標目的    |  |              |          |
| =2 1 V-27 (27<br>283          | 地元合法        | ロクロ北海道販売除力<br>人本部              | alen.       | >>=東北阪交接式計<br>人事務                |             |  |              |          |
| 山本                            | 様           | 中村                             | 様           | 小林                               | 様           |  |              |          |
| 〒221-0911<br>低本林(字数2)小田島24    | 017280846   | 〒500-6216<br>1011年3月1日日開始10月   | 27101746482 | 〒660-0013<br>愛知県北部小中区1-3         | 10-11-00-05 |  |              |          |
| ニクリ北国東斯及株式<br>総第3             | 論性          | > クラ北陸系出版売件<br>絵楽店             | iKati       | ロクマ素細胞20k水(2)<br>人体器             |             |  |              |          |
|                               |             |                                |             |                                  |             |  |              |          |

※ 用紙サイズ、および倍率の設定を間違えると、印字位置がずれてしまいますのでご注意ください。

## 2. インデックスの作り方

### 2.1. テンプレートの選択

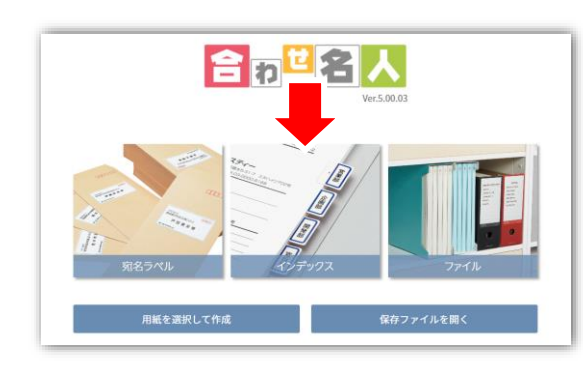

トップページの【インデックス】をクリックします。

| 最近使用した用紙を表示         |            |  |  |  |  |
|---------------------|------------|--|--|--|--|
| 品番/製品名/用語から検索       | ラベルサイズから検索 |  |  |  |  |
| 品番またはキーワードを入力してください | クリア        |  |  |  |  |
| KJ-6044NB           | •          |  |  |  |  |
| KJ-6045B ※RN        |            |  |  |  |  |
| KJ-6045B ※RN        |            |  |  |  |  |
| KJ-6045B            |            |  |  |  |  |
| KJ-6045NB           |            |  |  |  |  |
| KJ-6045NR           |            |  |  |  |  |

お手元の用紙と同じ品番を一覧より選びます。

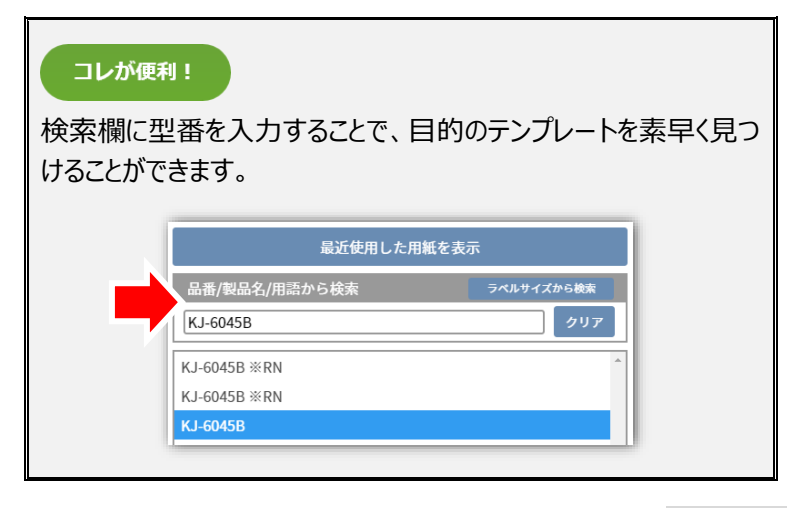

 ※ 検索しても品番が見つからない場合は、TOP ページの【用紙を選 択して作成】をクリックしてください。

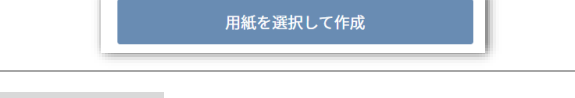

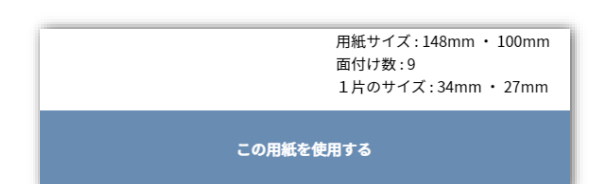

【この用紙を使用する】をクリックします。

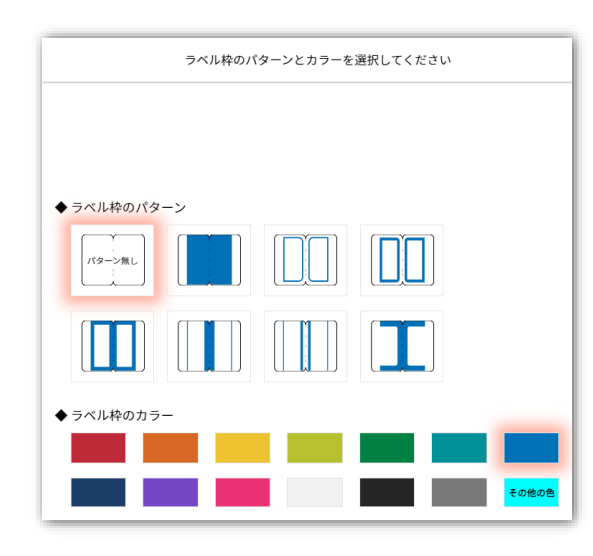

品番の末尾に「W」が付く用紙を選択した場合のみ、この画面が表示 されます。ここでは、ラベル内枠のデザインと色を設定できます。

設定が終わりましたら【このラベル枠とカラーを使用する】をクリックしてく ださい。

## 2.3. レイアウトの選択

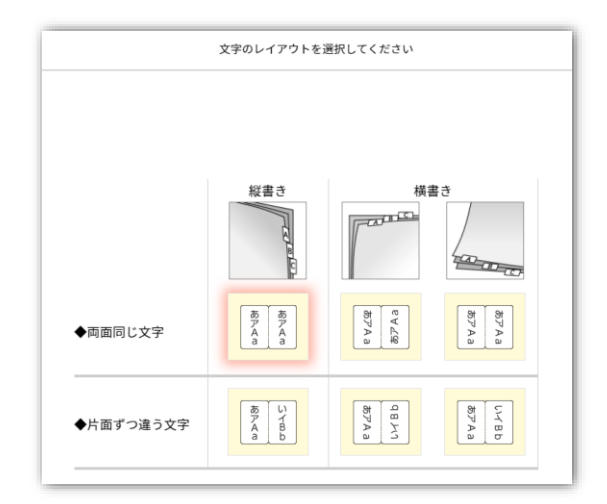

文字をどのように配置するかを指定します。

設定が終わりましたら【この文字レイアウトを使用する】をクリックして、 次のページに進みます。

## 2.4. 文字の書式とカラーの選択

| 文字の書式とカラーを選択してく:      | ださい      |
|-----------------------|----------|
|                       |          |
|                       |          |
| ◆文字の書式設定              |          |
| $+ 4 \neq 2$          | ああ       |
|                       |          |
| スタイル B J U A 学角数字を縦挿入 |          |
| ●文字のカラー               | 文字表示イメージ |
|                       |          |
|                       |          |
|                       | 子の他の自    |
|                       | C OIBOC  |

この画面では文字の色やフォントを変更できます。

設定が終わりましたら【この書式とカラーを使用する】をクリックして、次のページに進みます。

| コレが便利!  |              |            |           |
|---------|--------------|------------|-----------|
| 「半角数字を縦 | 挿入」にチェッ      | ックを入れると、下図 | 図のように文字を配 |
| 置できます。  |              |            |           |
|         | 第<br>12<br>回 | 第12回       |           |
| チェッ     | りありの場合       | チェック無し     | の場合       |

### ラベルに印刷する文字の入力を行います。

|             | 各    | バルの文字を入力してください                                          |     |
|-------------|------|---------------------------------------------------------|-----|
|             |      | <b>ラベル文字の入力</b> <sup>※</sup> [Ctrl+Enter]で改行します(最大3行まで) |     |
|             | 第第   | ラベル左側         ラベル           第1回         第1回             | レ右側 |
|             |      | 2 第2回 第2回                                               |     |
| ▲ 1/1 ▶     |      | 第3回 第3回<br>3                                            |     |
| ページ追加 ページ削除 | 一括設定 | 第4回<br>4<br>第4回                                         |     |
|             | 一括削除 | 第5回 第5回<br>5                                            |     |
|             |      | 第6回 第6回                                                 |     |
|             |      | 第7回 第7回                                                 |     |
|             |      | 第8回 第8回<br>8                                            |     |
|             |      | 第9回<br>9                                                |     |
|             |      | 入力完了                                                    | *   |

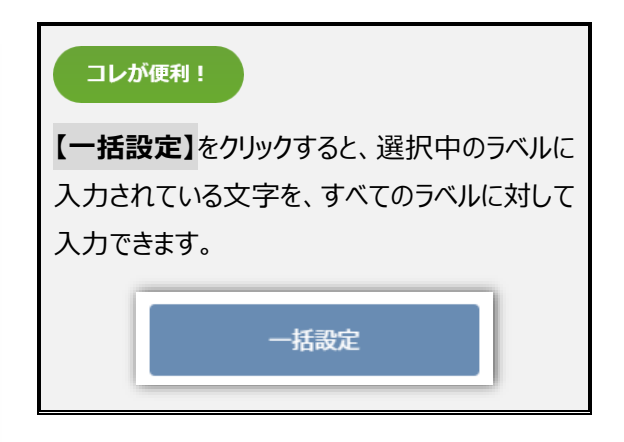

| レイアウトの選択画面で<br>「両面同じ文字」を選択した場合   | 「ラベル左側」に入力した文字が、「ラベル右側」にも自動的に入力されます。 |
|----------------------------------|--------------------------------------|
| レイアウトの選択画面で<br>「片面ずつ違う文字」を選択した場合 | 「ラベル左側」と「ラベル右側」に別々の文字を入力できます。        |

文字の入力が終わりましたら【入力完了】をクリックします。

### 2.6. ラベルの確認

| 作成し   | 作成したラベルの確認をしてください                       |       |  |  |  |  |  |
|-------|-----------------------------------------|-------|--|--|--|--|--|
| 第 ← 回 | 第 2 回                                   | 第3回   |  |  |  |  |  |
| 第 4 回 | 102 2 2 2 2 2 2 2 2 2 2 2 2 2 2 2 2 2 2 | 第9回   |  |  |  |  |  |
| 第~回   | 第 2 回                                   | 策 o 回 |  |  |  |  |  |
| •     | 1/1                                     | •     |  |  |  |  |  |

表示された内容に問題がなければ【完了】をクリックしてください。

デザインを修正する必要が無い場合は、次に表示されます「印刷・出力」 画面より印刷を行ってください。

▶ 1.5. 印刷の準備

▶ 1.6. 印刷の実行

文字の色やフォントの変更などを行う場合は、【入力完了】をクリックした後 で「編集・デザイン」画面に移動して作業を行うことができます。

▶ 1.4. デザインの修正

### 3.1. テンプレートの選択

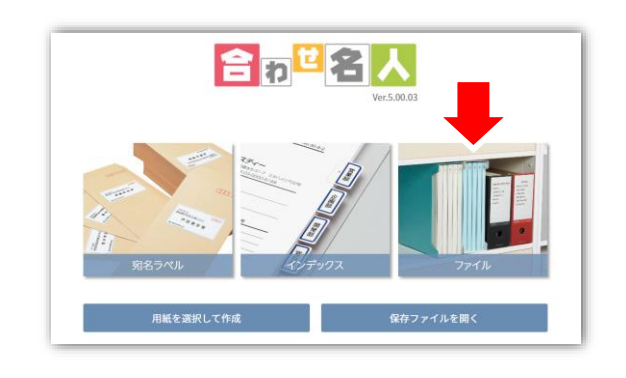

トップページの【ファイル】をクリックします。

## まず画面左側より「商品のカテゴリー」を選択します。 続けて画面右側より「商品名」を選択してから、【この商品の中紙を作成する】をクリックします。

| 晶/キーワードで検索                                 | 中紙サイズで検索 |                                                                 |          |       | 快来相来:107 |
|--------------------------------------------|----------|-----------------------------------------------------------------|----------|-------|----------|
| 8番またはキーワードを入力してください                        | クリア      | 間前行                                                             | - DTC21D | 問品サイス | 中紙サイス    |
| コテゴリーで絵奏                                   |          | テューブファイルヘエコックファクスの10013座<br>チェーブファイル(ナコッパンD> 200xxx 5町 標準(中) 日山 | 7-R1631D | BJ    | 203 × 56 |
|                                            |          | テューブファイルへエコソインRN 30mm 32 停車 (ロ) 9000                            | 2.016300 |       | 303 × 56 |
| NEOS                                       |          | テューブファイルへエコジインRX 30mm 3空 様平 (日) 発出し                             | 7-R1630G |       | 303 × 56 |
| この (1) (1) (1) (1) (1) (1) (1) (1) (1) (1) |          | テューブファイルヘエコジインR230mm3室 様平(日)発出し                                 | 7-R1630R |       | 303 × 56 |
| -C 1018                                    |          |                                                                 | 7-R16301 | A4    | 303 × 56 |
| その他セキュリティ背紙                                |          | チューブファイルくエコツインR> 30mm S型 ソフトカラー見出し                              | 7-R1630D | A4    | 303 × 56 |
| エコツインRセキュリティ背紙                             |          | チューフファイル<エコツインR> JUmm S型 ソフトカラー見出し                              | 7-R1630G | A4    | 303 × 56 |
| エコツインR                                     |          | チューブファイル<エコツインR> 30mm S型 ソフトカラー見出し                              | 7-R1630R | A4    | 303 × 56 |
|                                            |          | チューブファイル<エコツインR> 30mm S型 ソフトカラー見出し                              | 7-RT630Y | A4    | 303 × 56 |
| IJ                                         |          | チューブファイル<エコツインR> 30mm S型 アクセントカラー見出し                            | 7-RT630D | A4    | 303 × 56 |
| <b>&gt;</b> グルーピングホルダー                     |          | チューブファイル<エコツインR> 30mm S型 アクセントカラー見出し                            | 7-RT630G | A4    | 303 × 56 |
| KaTaSu                                     |          | チューブファイル<エコツインR> 30mm S型 アクセントカラー見出し                            | 7-RT630R | A4    | 303 × 56 |
|                                            |          | チューブファイル<エコツインR> 30mm S型 アクセントカラー見出し                            | 7-RT630Y | A4    | 303 × 56 |
| ▲クリギーブック                                   |          | チューブファイル<エコツインR> 30mm E型                                        | 7-RT633B | A3    | 303 × 56 |
| Cofitus                                    |          | チューブファイル<エコツインR> 30mm E型                                        | 7-RT635B | A4    | 216 × 56 |
| その他替紙式                                     |          | チューブファイル<エコツインR> 30mm E型                                        | 7-RT636B | B5    | 188 × 56 |
| urocitii #                                 |          |                                                                 | 024630   |       |          |
| NEOS皆和刘。                                   |          | この商品の中紙を                                                        | と作成する    |       |          |
|                                            |          |                                                                 |          |       |          |
|                                            |          |                                                                 |          |       |          |
|                                            |          |                                                                 |          |       |          |

## 検索欄に型番を入力することで、目的のテンプレートを素早く見つけることができます。

| 品番/キーワードで検索 中紙サイズで検索   |                          |                 |       | 検索結果:14  |
|------------------------|--------------------------|-----------------|-------|----------|
|                        | <br>商品名                  | an <del>a</del> | 商品サイズ | 中紙サイズ    |
| [ <sup>]-R1631</sup> ] | チューブファイル<エコツイ>R> 30mm S型 | 7-RT631B        | B5    | 263 × 56 |
| カテゴリーで検索               |                          |                 |       |          |
| △チューブファイル              |                          |                 |       |          |
| エコツインR                 |                          |                 |       |          |
|                        |                          |                 |       |          |

※ 検索しても品番が見つからない場合は、TOP ページの【用紙を選択して作成】をクリックしてください。

用紙を選択して作成

テンプレートの候補が表示されますので、作成したいものを選択してから【このテンプレートを作成する】をクリックします。

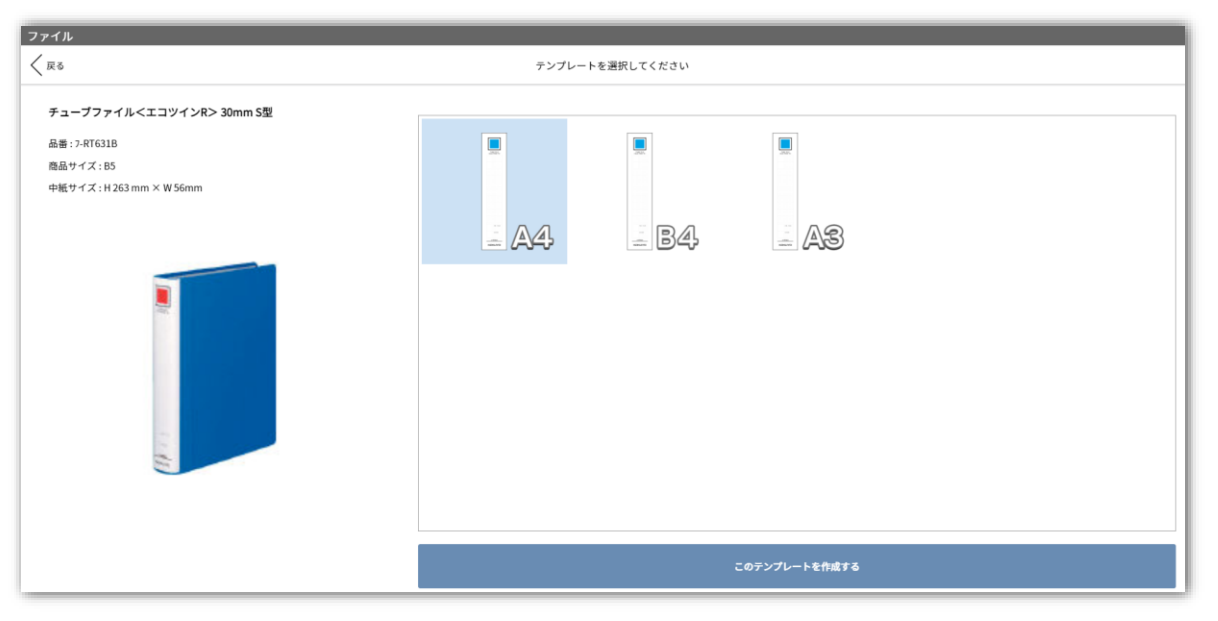

## 3.2. デザインの編集

オブジェクトの移動や削除に加えて、オブジェクトをクリックすると表示されるメニューより文字の編集が行えます。

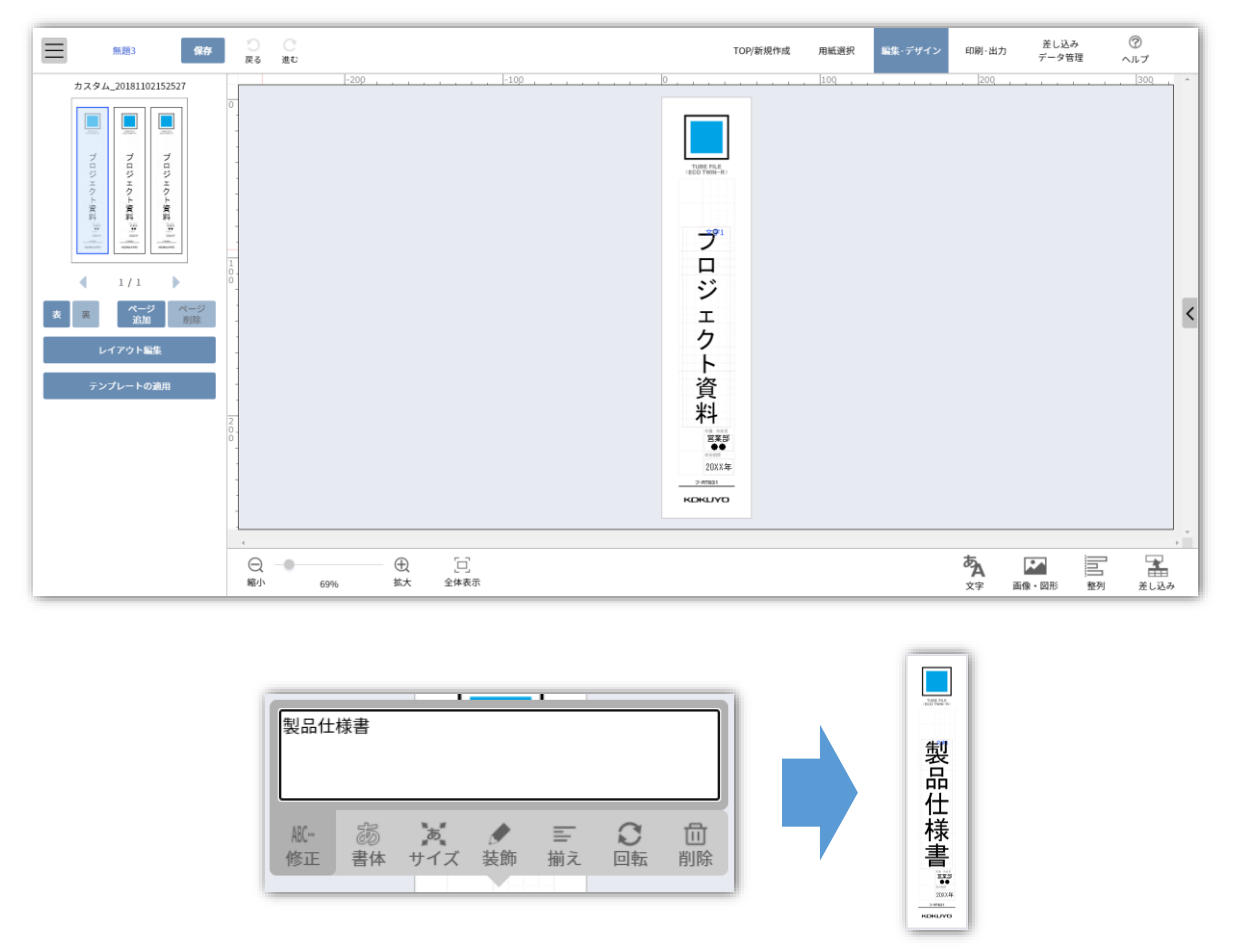

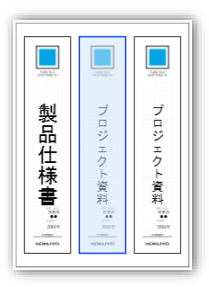

編集したいラベルを切り替える場合は、画面左上より該当するラベルをクリックしてください。

#### 【印刷・出力】をクリックします。

| 無距3 保存                                                                                                    | l                                        |       | TOP/新規作成 用紙運                                                                                                    | 択 編集・デザイン | 印刷・出力 差し込み<br>データ管理 | ⑦<br>ヘルプ           |
|----------------------------------------------------------------------------------------------------|------------------------------------------|-------|----------------------------------------------------------------------------------------------------|-----------|---------------------|--------------------|
| POE         印刷           第751上         印刷           1         ページ           1         ページ           オブション設定         シベルロ科器を印刷           シベルロ科器を印刷         科のを           ごちたた私して印刷(信号印刷)         日本           ロ研究業務         ・           ロ研究業務         ・           イロジョン協会         ・           ロジロスの参加         ・           ロジロスの参加         ・           オンロシロスの参加         ・           ロジロスの参加         ・           オンロンスの参加         ・           オンロンスの参加         ・           オンロンスの参加         ・           オンロンスの参加         ・           オンロンスの参加         ・           オーレンスのの参加         ・           オーレンスのの参加         ・           オーレンスのの参加         ・           オーレンスのの参加         ・           オーレンスのの参加         ・           オーレンスのの参加         ・           オーレンスのの参加         ・           オーレンスのの参加         ・           オーレンストリ         ・           オーレンストリ         ・           オーレンストリ         ・           オーレンストリ         ・           オーレンストリ         ・ <th></th> <th>0<br/></th> <th>Lite<br/>Jite<br/>Jite</th> <th></th> <th></th> <th>, <u>100</u>, , ,</th> |                                          | 0<br> | Lite<br>Jite<br>Jite |           |                     | , <u>100</u> , , , |
|                                                                                                    | し     し       縮小     62%       拡大     全体 | 示     | 1 / 1                                                                                                    |           |                     |                    |

表示されている内容に問題がなければ、【印刷】をクリックしてください。

### 3.4. 印刷の実行

お使いのブラウザに応じた案内画面が表示されますので、内容をご確認いただきましたら【印刷画面に進む】をクリックしてください。

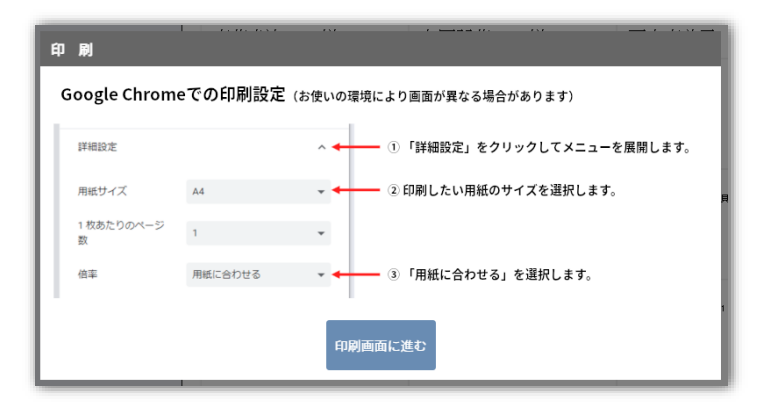

案内画面の内容に沿って設定を行い、最後に【印刷】をクリックしてください。

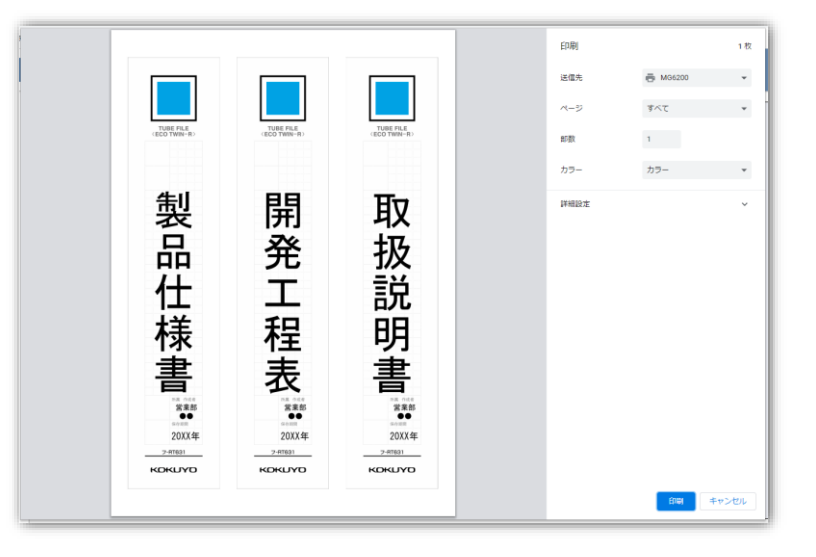

※ 用紙サイズ、および倍率の設定を間違えると、印字位置がずれてしまいますのでご注意ください。

## 4. 用紙を選択して作成

## 4.1. 用紙の選択

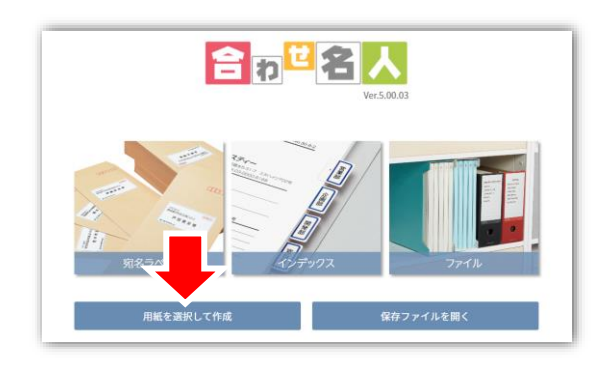

宛名ラベル、インデックス、ファイルのどれにも当てはまらない用紙は、【用 紙を選択して作成】より検索することができます。

(ノーカットタイプの紙ラベルやフォルダーラベル、席次表など)

| 品番/製品名/用語から検索  |       | ラベルサイズ | 【から検索 |
|----------------|-------|--------|-------|
| 品番またはキーワードを入力し | てください |        | クリア   |
| \J-ZZ1U        |       |        |       |
| (J-2210N       |       |        |       |
| (J-2410        |       |        |       |
| (J-2510        |       |        |       |
| (J-2520N       |       |        |       |
| J-2520N        |       |        |       |

この用紙を使用する

お手元の用紙と同じ品番を一覧より選びます。

【この用紙を使用する】をクリックします。

#### 4.2. テンプレート選択

使いたいテンプレートを選択してから【このデザインを適用する】をクリックしてください。

1片のサイズ:297mm ・210mm

| テンプレート               |               |              |            | ?     |  |
|----------------------|---------------|--------------|------------|-------|--|
| $\langle R^2$        | テンプレートを       | 選択してください     |            |       |  |
| カテゴリーで検索             | ただいまご利用におれません | リサイクル運動      | ごみ分別       | 環境に   |  |
| ▶ 表示•案内              |               |              |            | Paux  |  |
| ム標語                  |               | _            |            |       |  |
| 日本語                  |               | +            |            |       |  |
| ▷ 注意·讐告              |               |              |            |       |  |
| ▷ 省エネ・エコロジー          |               |              |            |       |  |
| ▶ 防災                 |               |              | エンドレンスないとい |       |  |
| ▶ 掲示(シーン別)           | お静かに          | 手を洗あう        | 手近しつかしる    | 走らないで |  |
| ▶ メディア               |               |              |            |       |  |
| ▶ ウェディング             |               |              | The Asta   |       |  |
| ▶ネームラベル              |               |              | みんなで       |       |  |
| ▶ ロッカーネームプレート        |               | ∕ <b>£</b> Ñ | HIN CAN    |       |  |
| ▶ #04E               |               | - 学習         | <u> </u>   |       |  |
| ▶ インデックス             |               |              |            |       |  |
| ▶ キャラクター             | 登理登明          |              | 火災予防       |       |  |
| ▶ 外语対応               |               |              |            |       |  |
| ▶ LABOラベ             |               |              |            |       |  |
| └ 」 テザインをラベルサイスに合わせる | このデザインを適用する   |              |            |       |  |
|                      |               |              |            |       |  |

画像の大きさを変更したり、文字やイラストを追加したりすることができます。

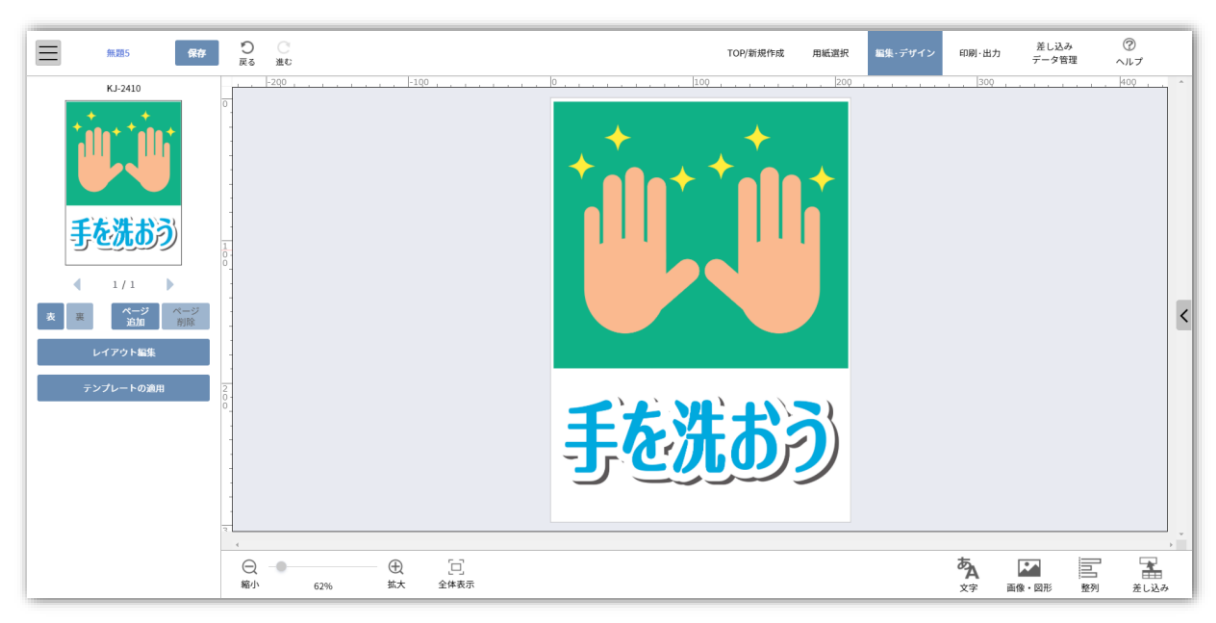

イラスト素材を追加する手順

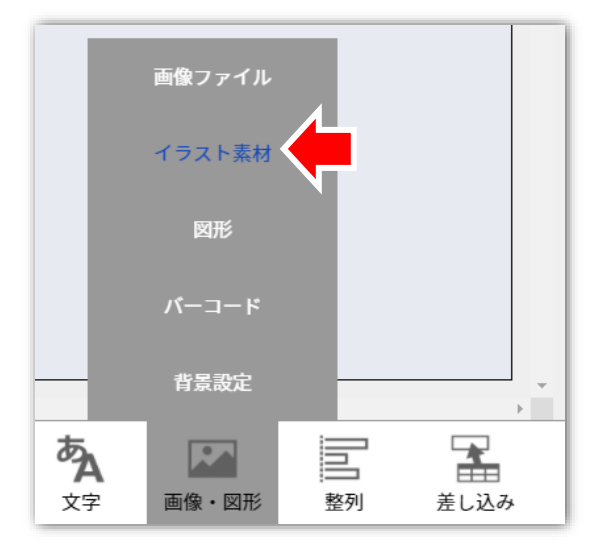

画面右下の【画像・図形】をクリックしてから、その中にある【イラスト素 材】を選択します。

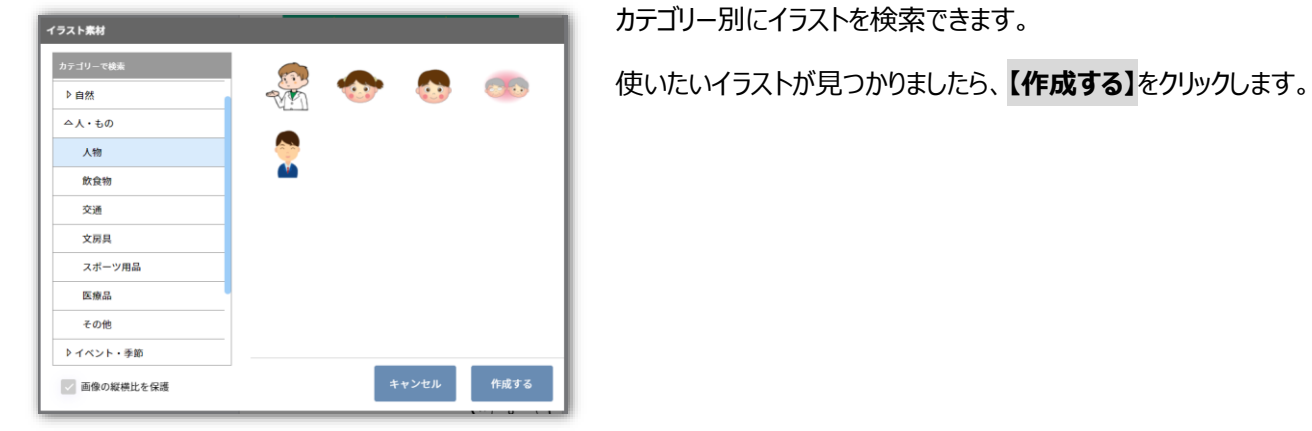

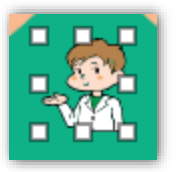

画面上にイラストが表示されます。

イラストの位置や大きさは自由に変更することができます。

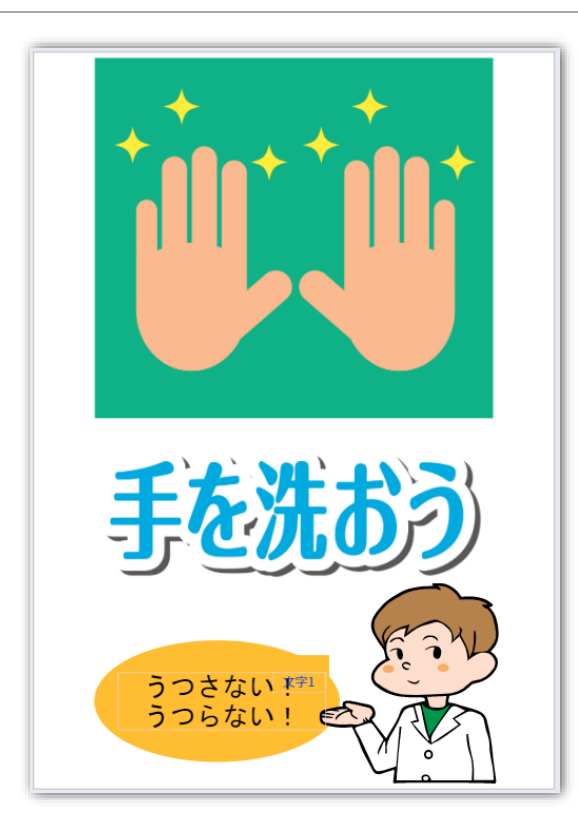

このようなデザインにアレンジすることもできます。

### 4.4. 印刷の準備

【印刷・出力】をクリックします。

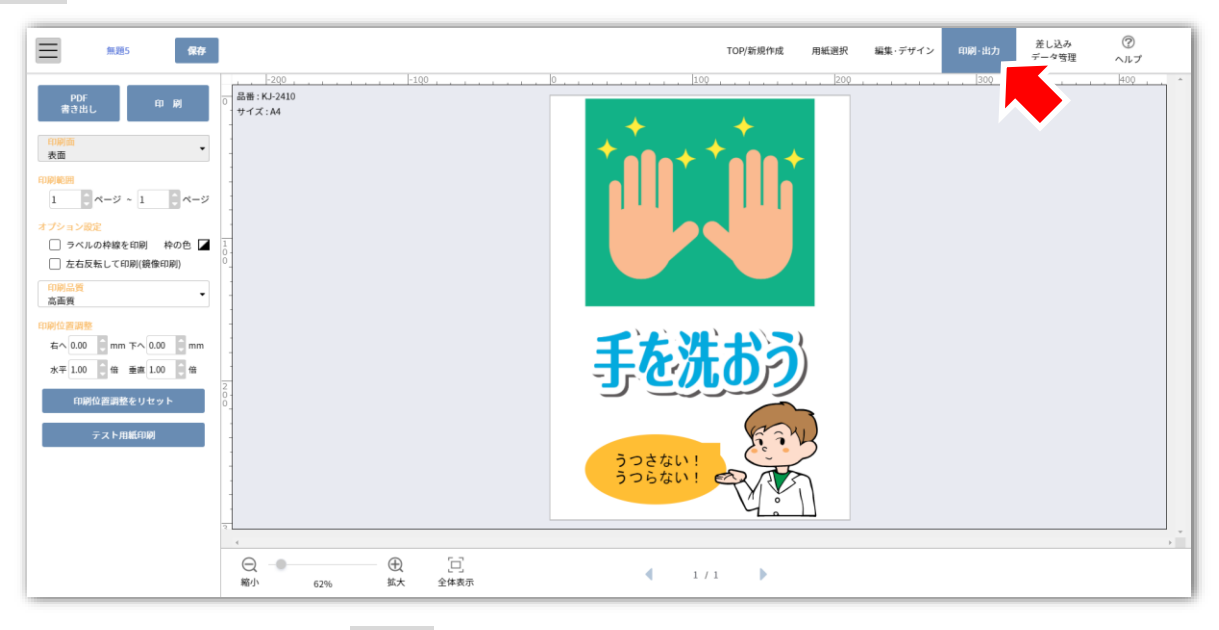

表示されている内容に問題がなければ、【印刷】をクリックしてください。

お使いのブラウザに応じた案内画面が表示されますので、内容をご確認いただきましたら【印刷画面に進む】をクリックしてください。

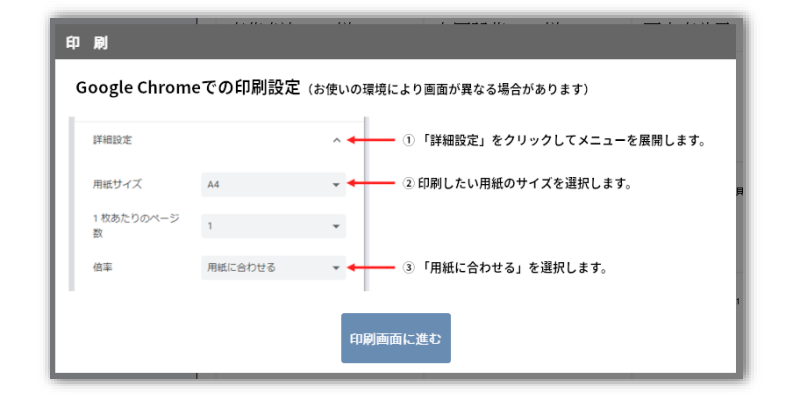

案内画面の内容に沿って設定を行い、最後に【印刷】をクリックしてください。

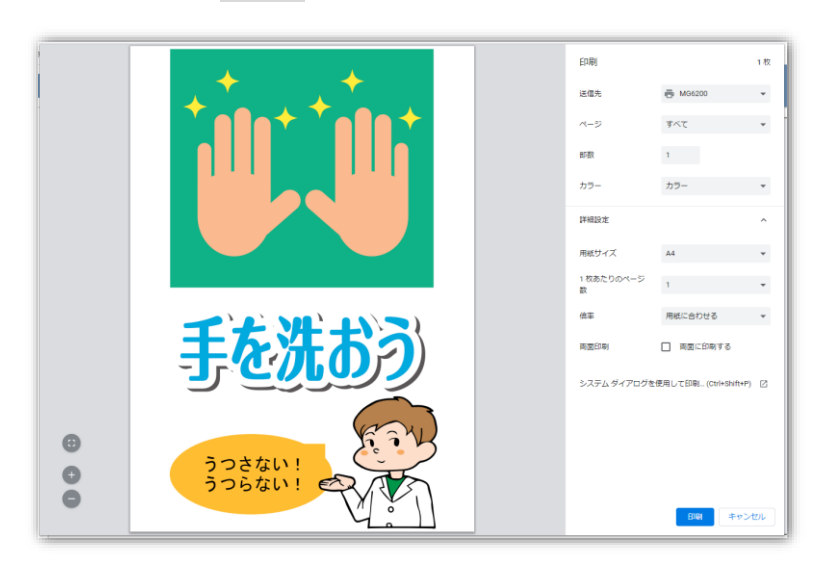